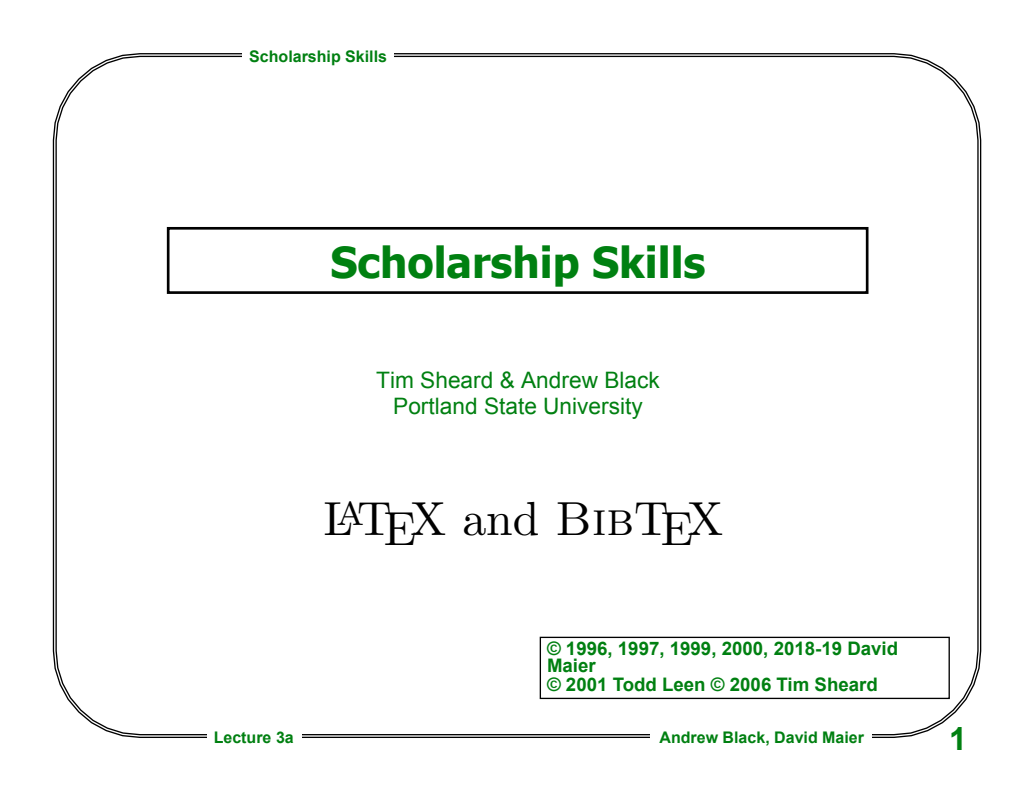

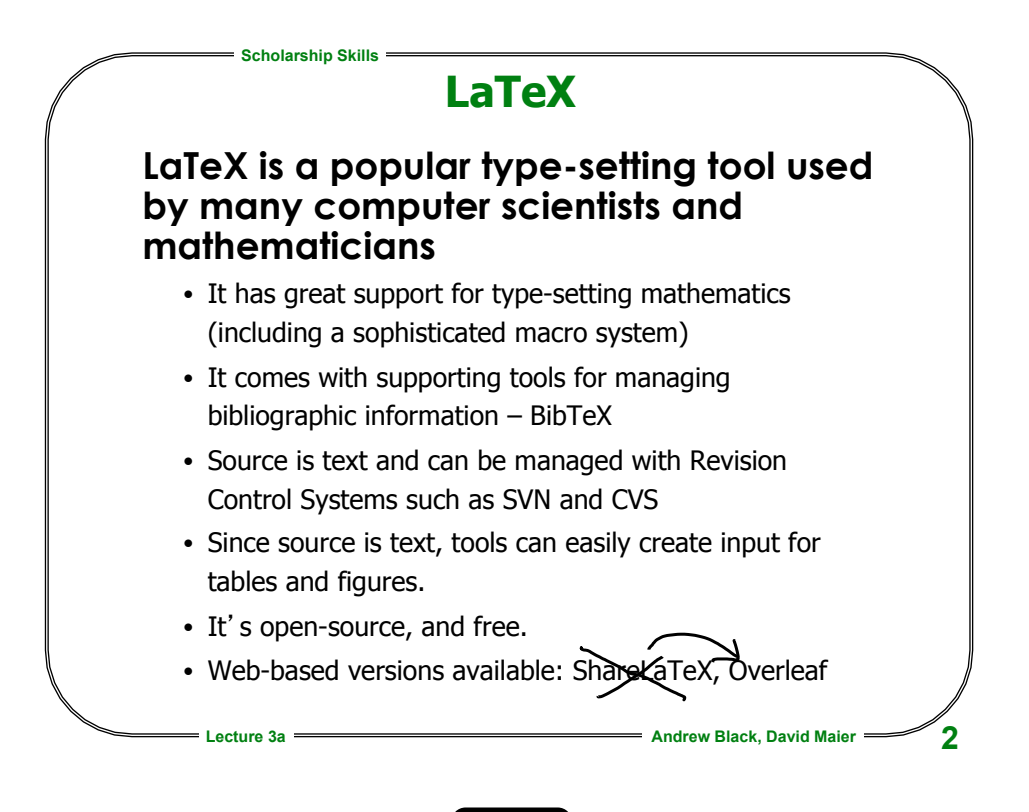

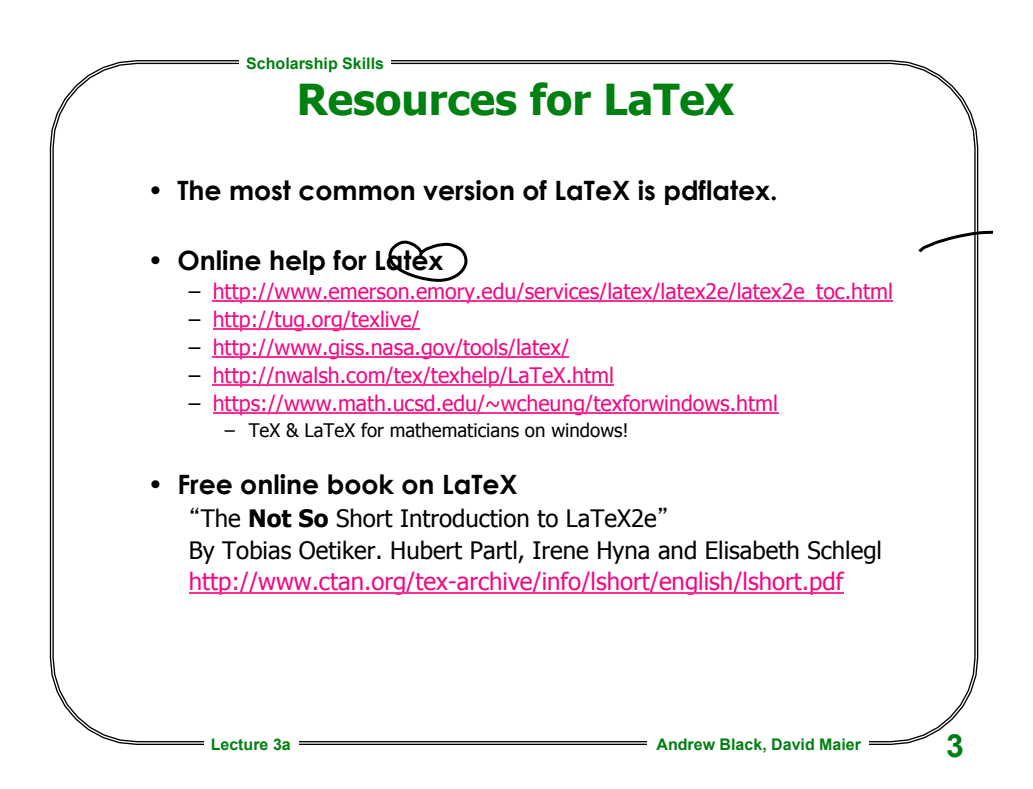

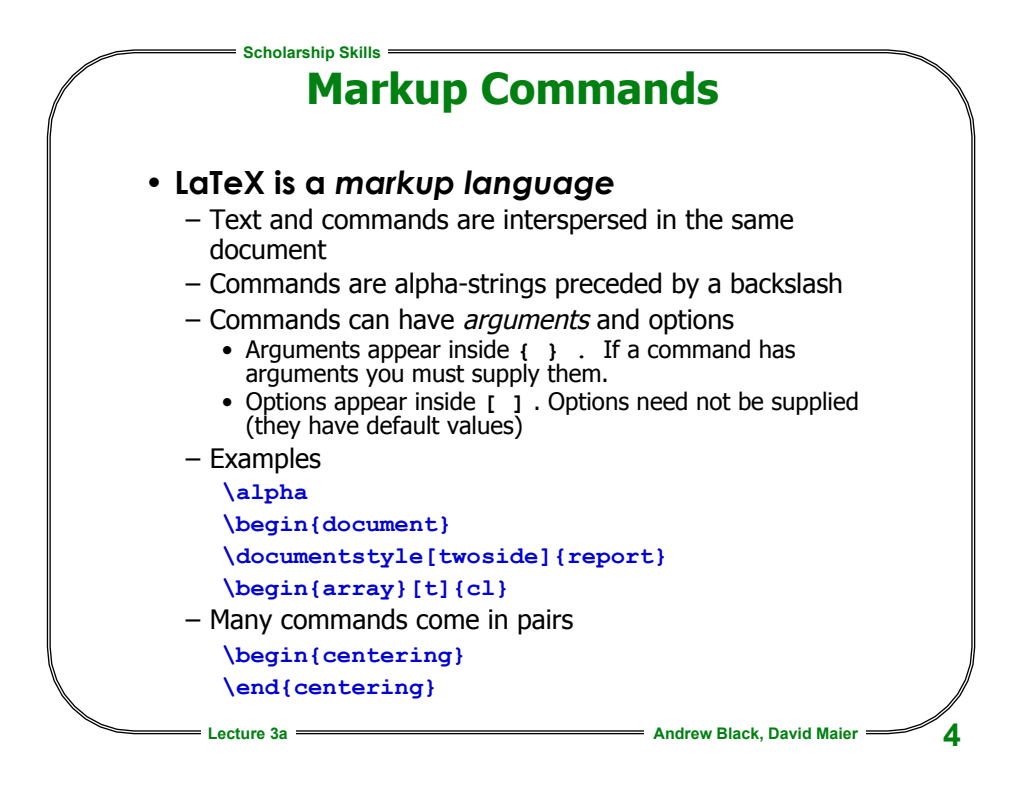

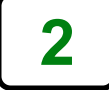

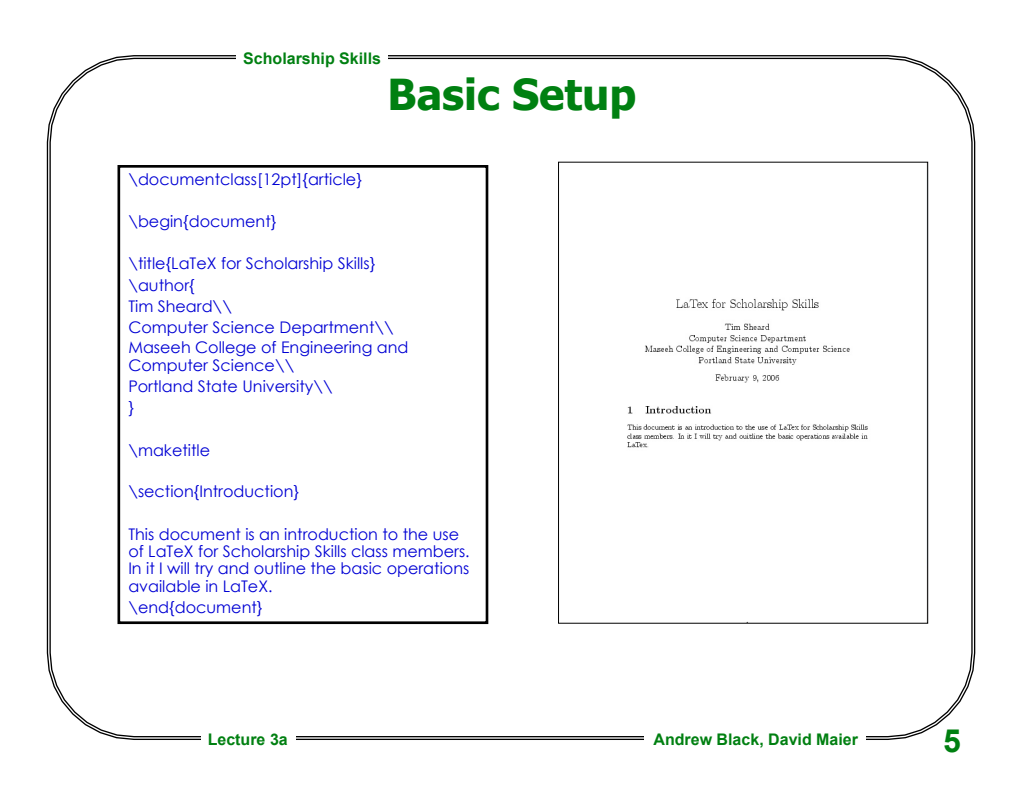

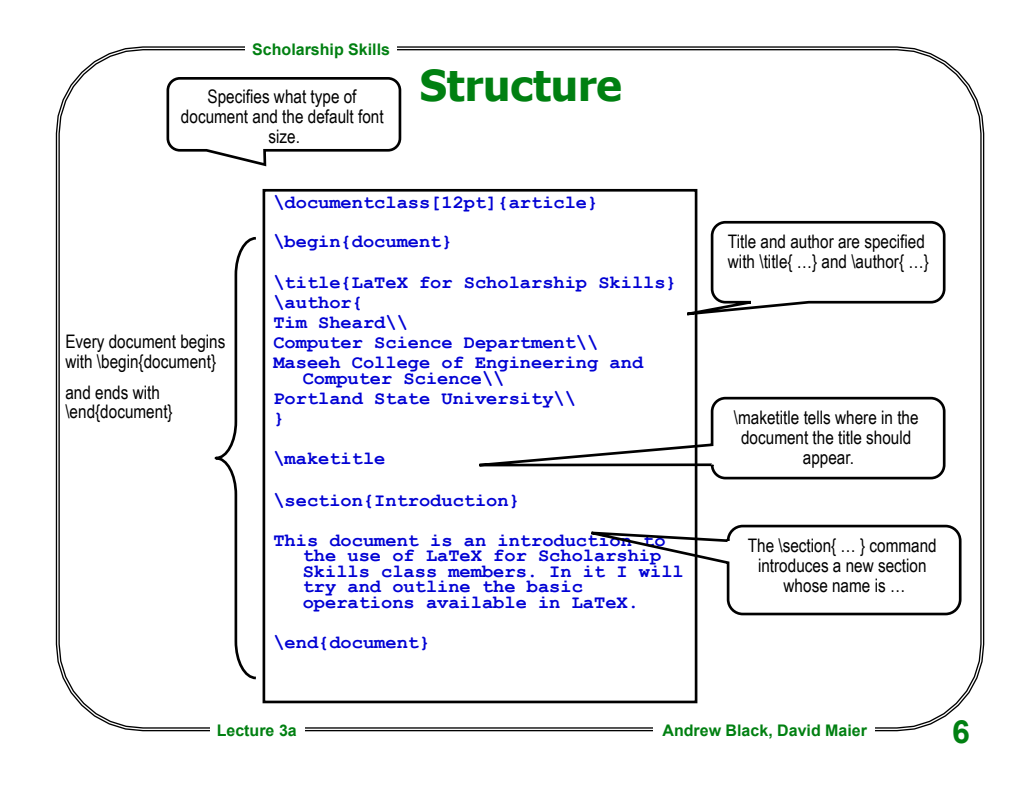

3

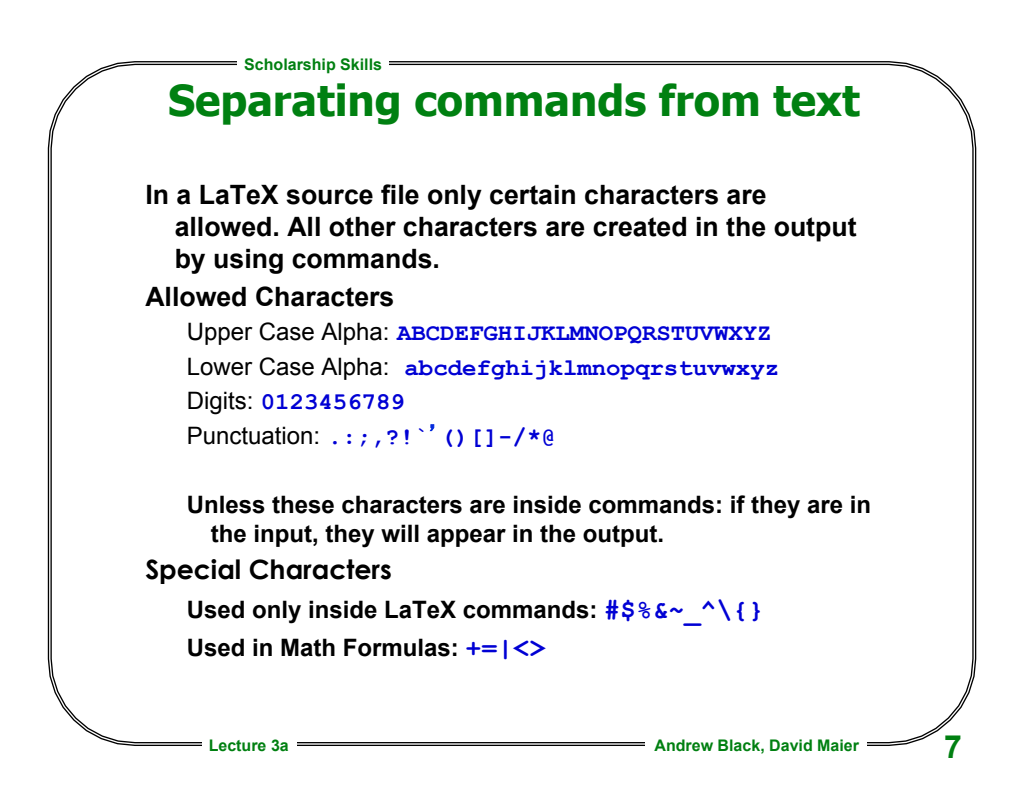

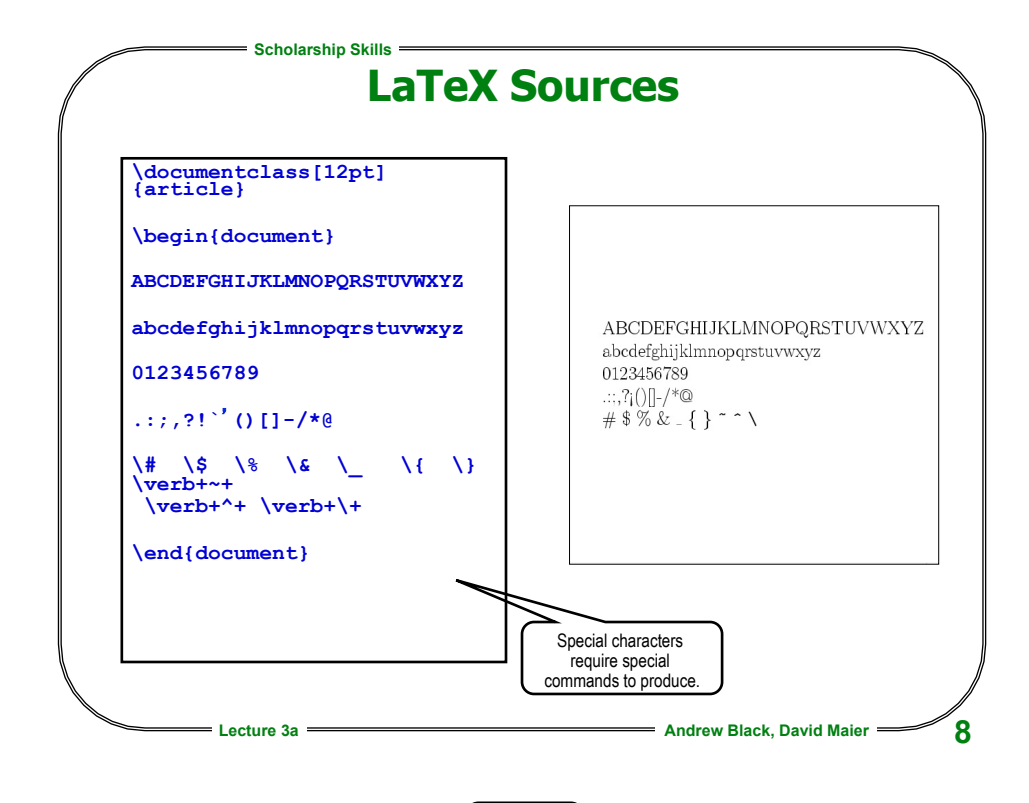

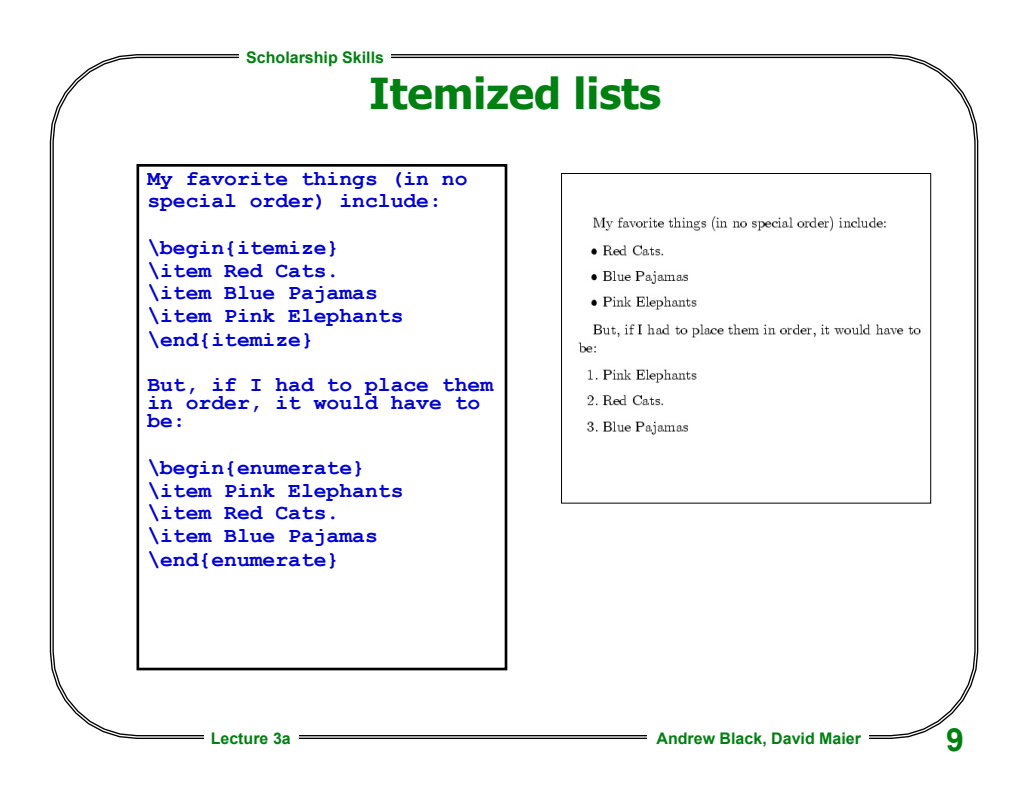

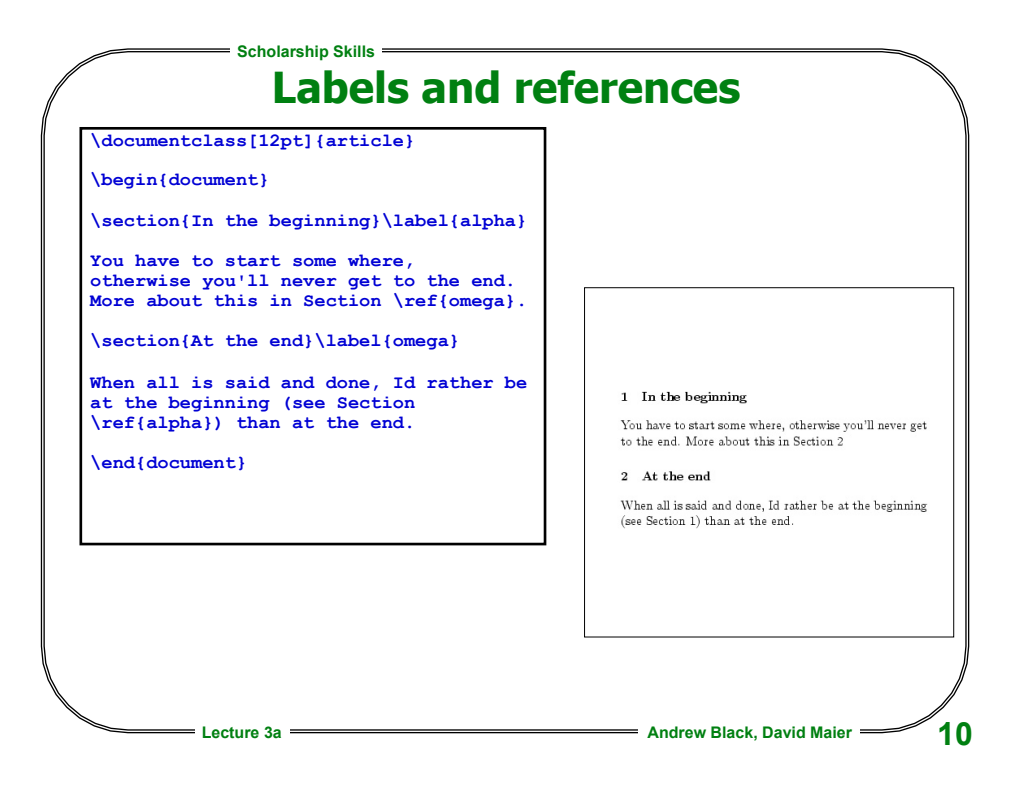

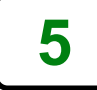

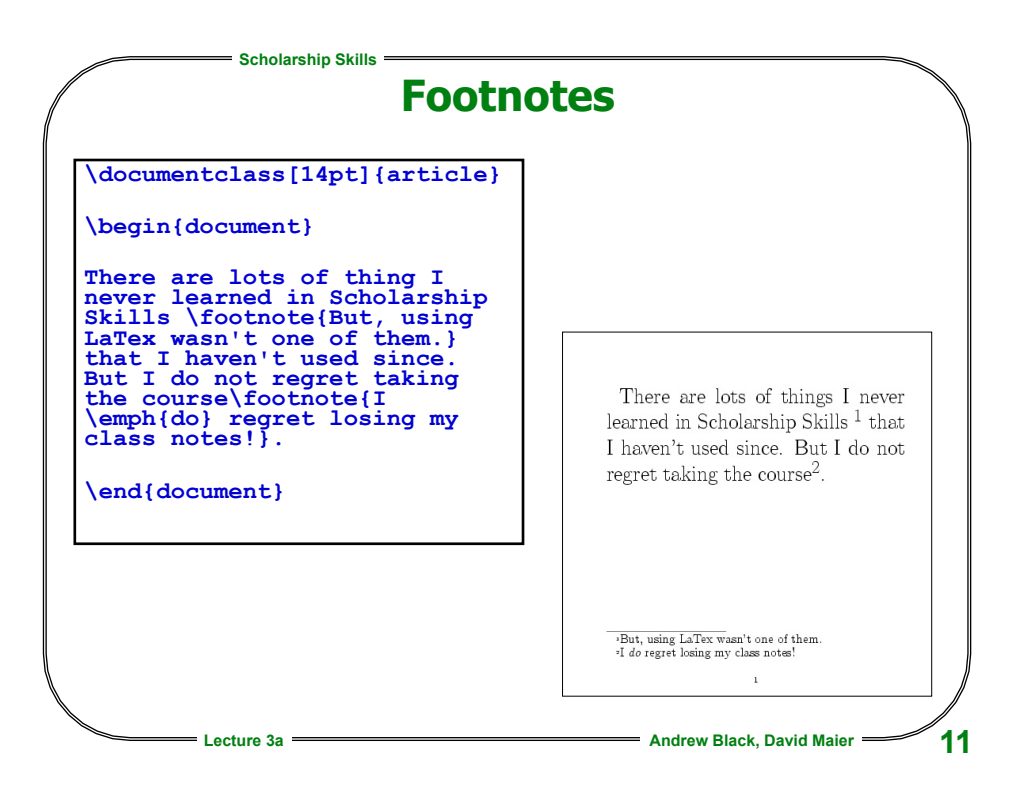

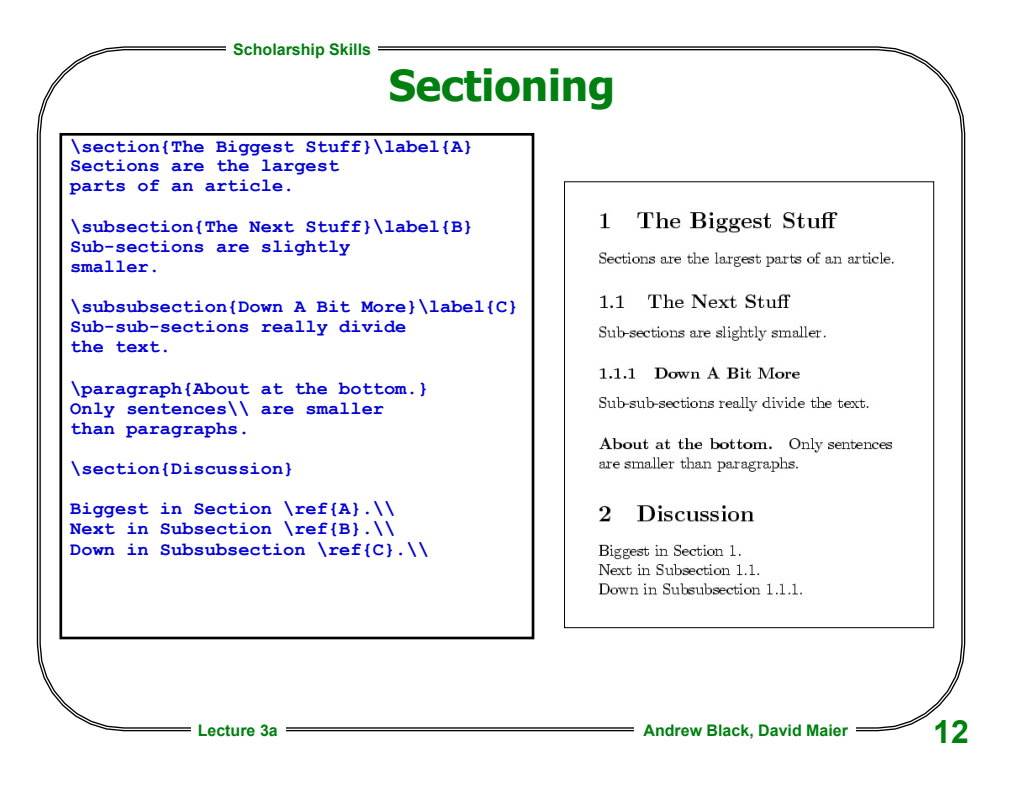

b

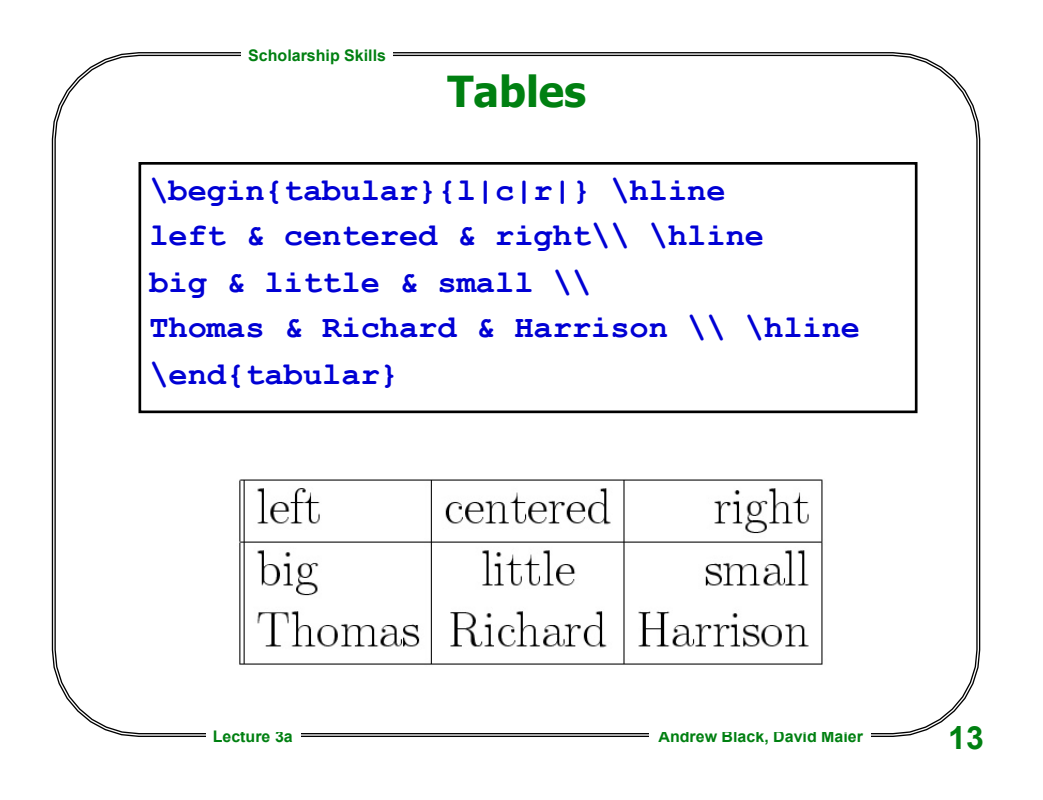

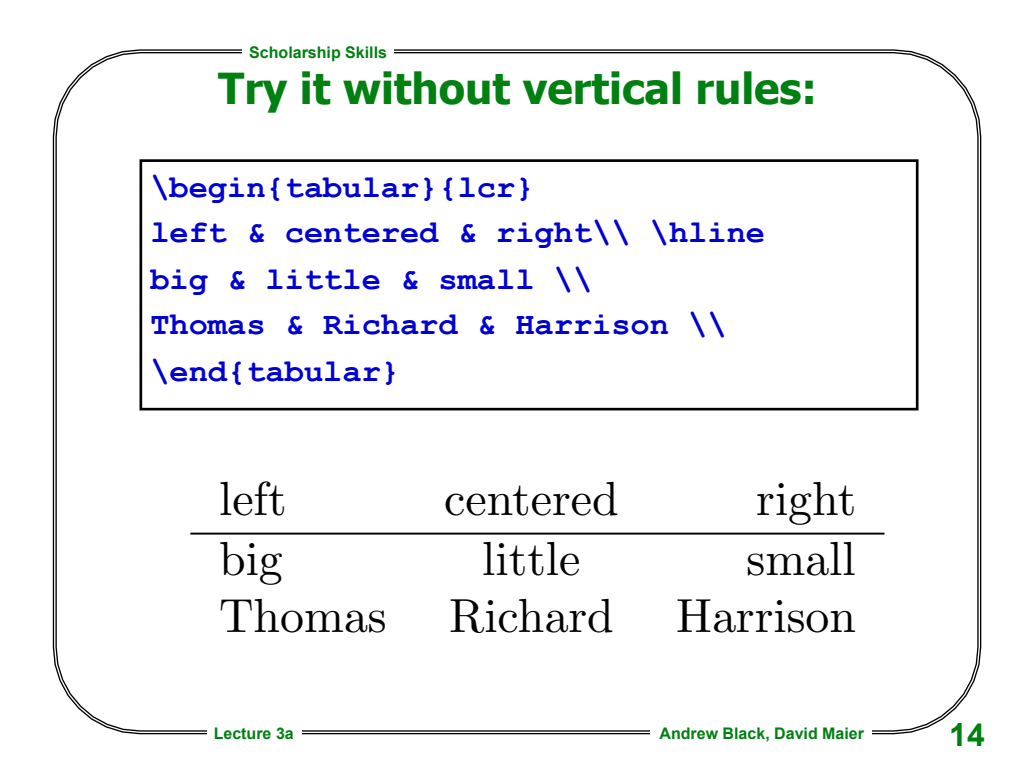

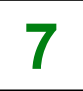

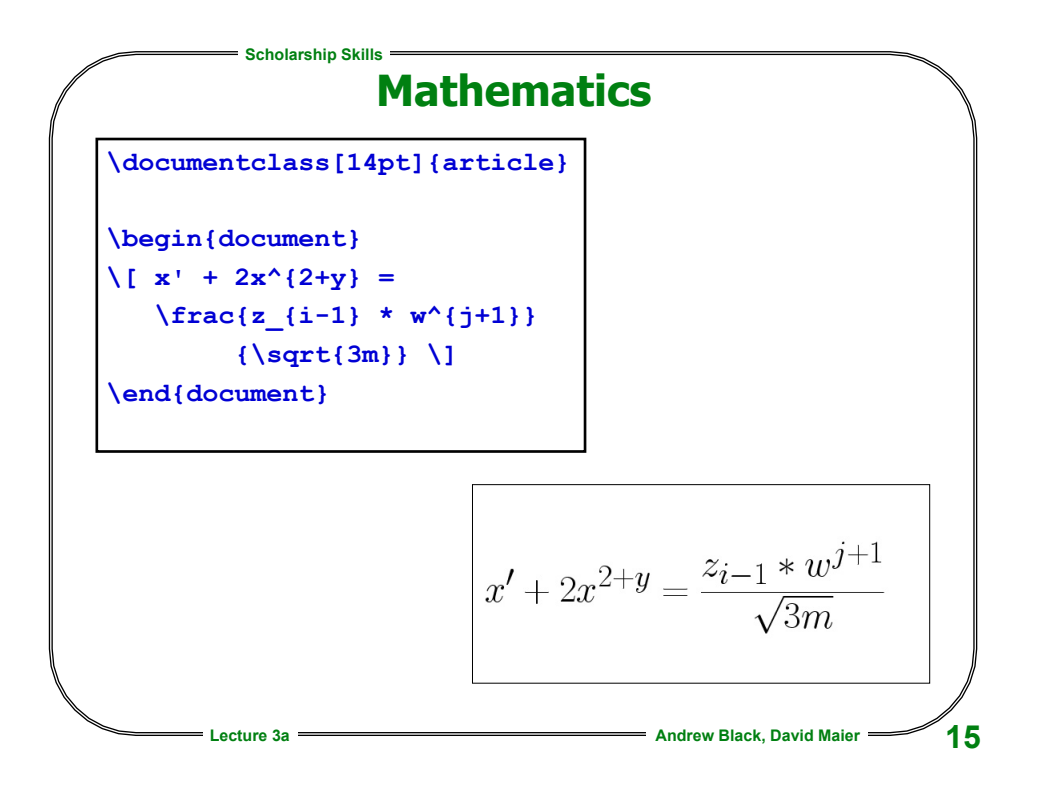

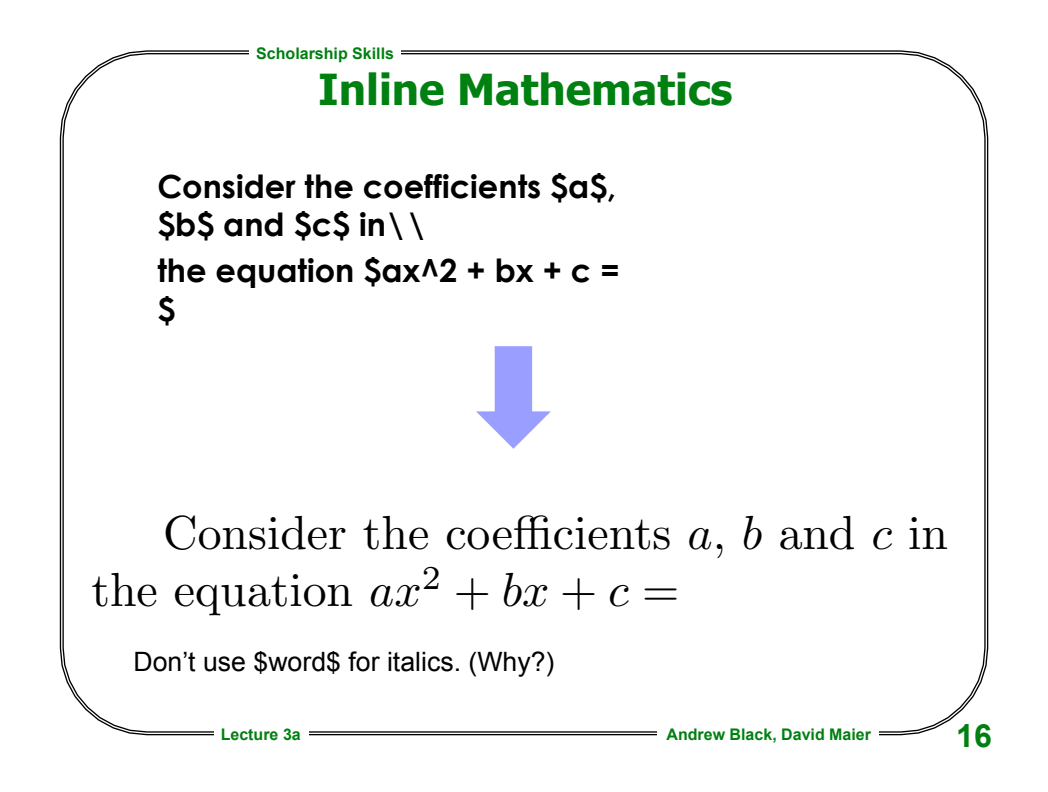

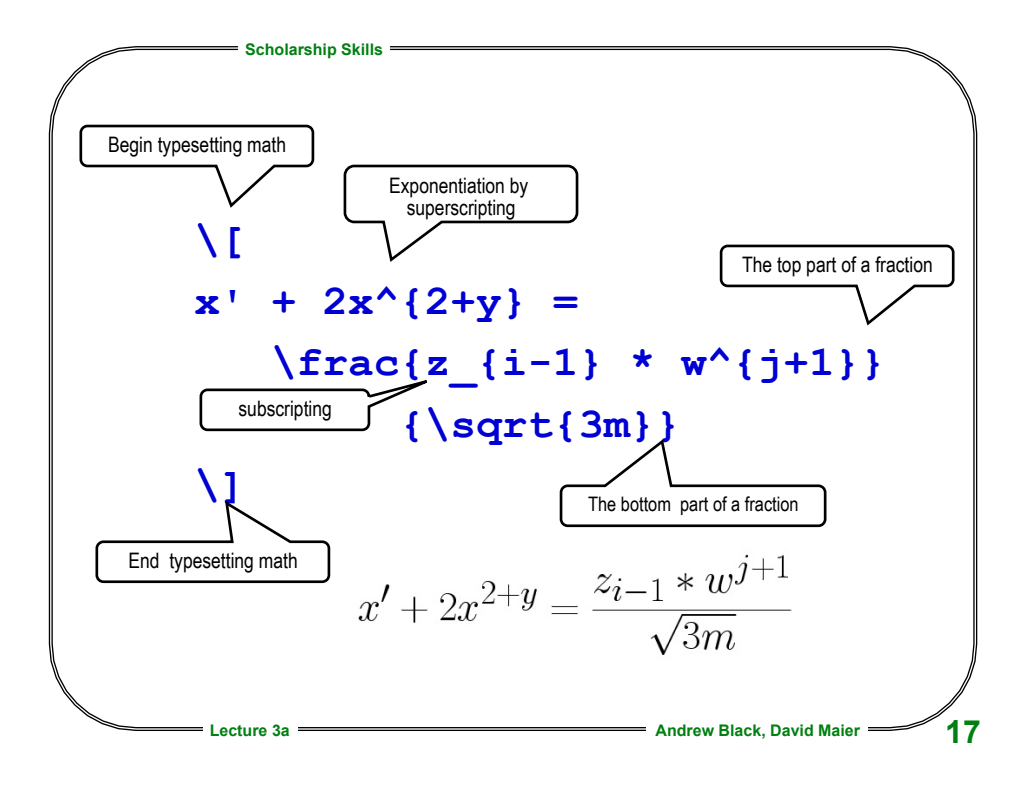

|                                                                                                    | icholarship Skills                                                                                                    |  |  |  |  |
|----------------------------------------------------------------------------------------------------|----------------------------------------------------------------------------------------------------|--|--|--|--|
| Floating Figures                                                                                                    |                                                                                                    |  |  |  |  |
| <pre>\section{Wea \begin{figur \hspace*{lin \begin{tabul &amp; Today &amp; A &amp; 356 &amp; B &amp; 851 &amp; \end{tabular \caption{Tem \label{mars} \end{figure} In Figure \r</pre> | <pre>ther on Mars} e} e} ar}{ll  c c c } \hline Yesterday &amp; Tomorrow \\ \hline \hline 22 &amp; 18 \\ \hline 456 &amp; 129 \\ \hline } perature in degrees K, at sites A and B on Mars.} \hrule ef{mars} we report the temperature at A and B.</pre>                                          |  |  |  |  |
|                                                                                                    | Today       Yesterday       Tomorrow         A       356       22       18         B       851       456       129         Figure 1:       Temperature in degrees K, at sites A and B on Mars.         1       Weather on Mars         E       Temperature in degrees to a box       Description |  |  |  |  |
|                                                                                                    | 1 Weather on Mars                                                                                                    |  |  |  |  |

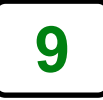

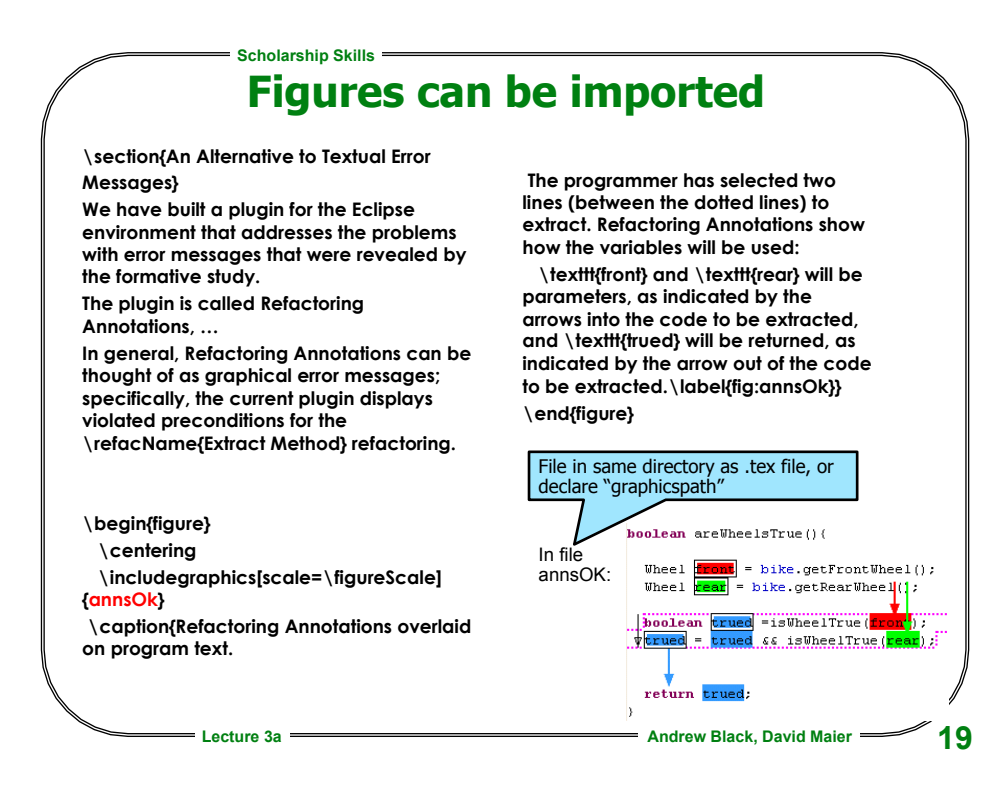

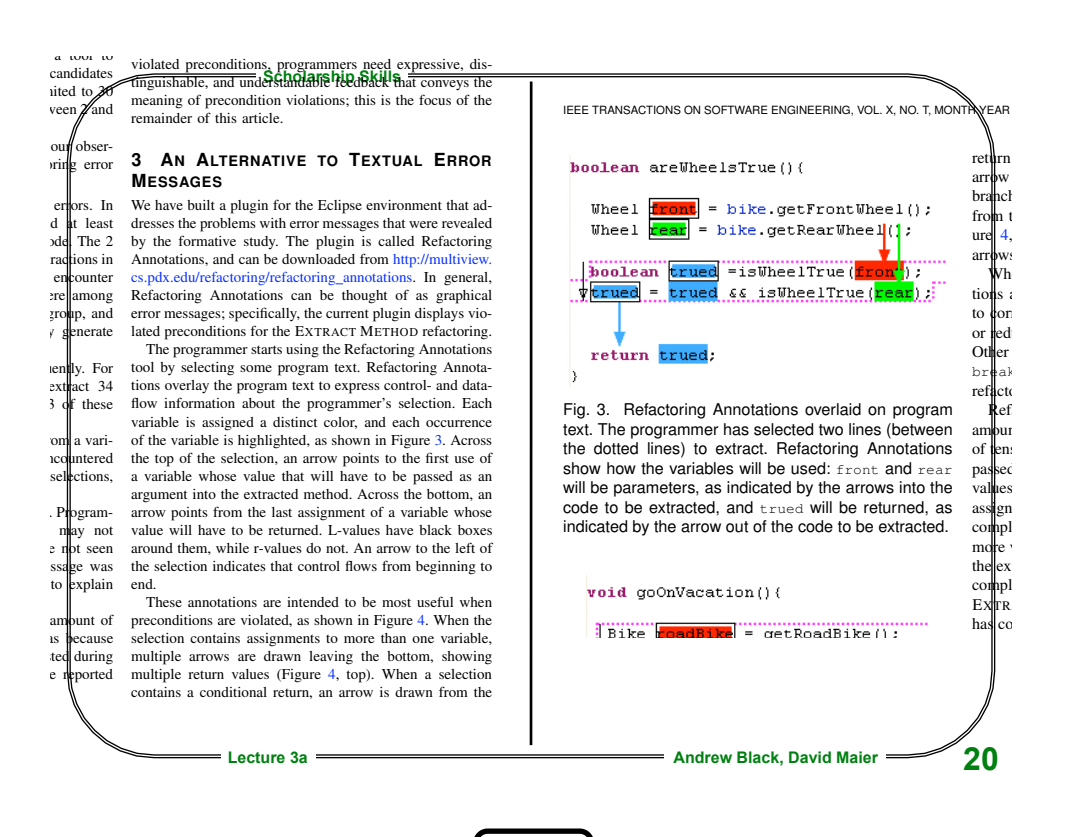

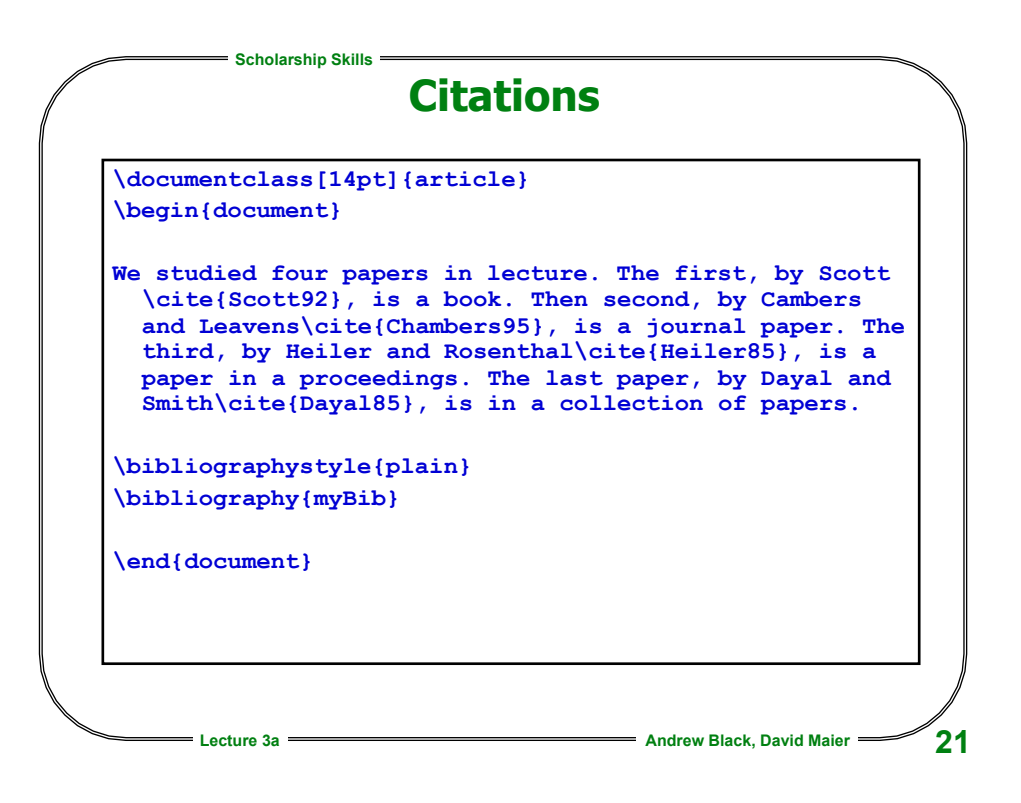

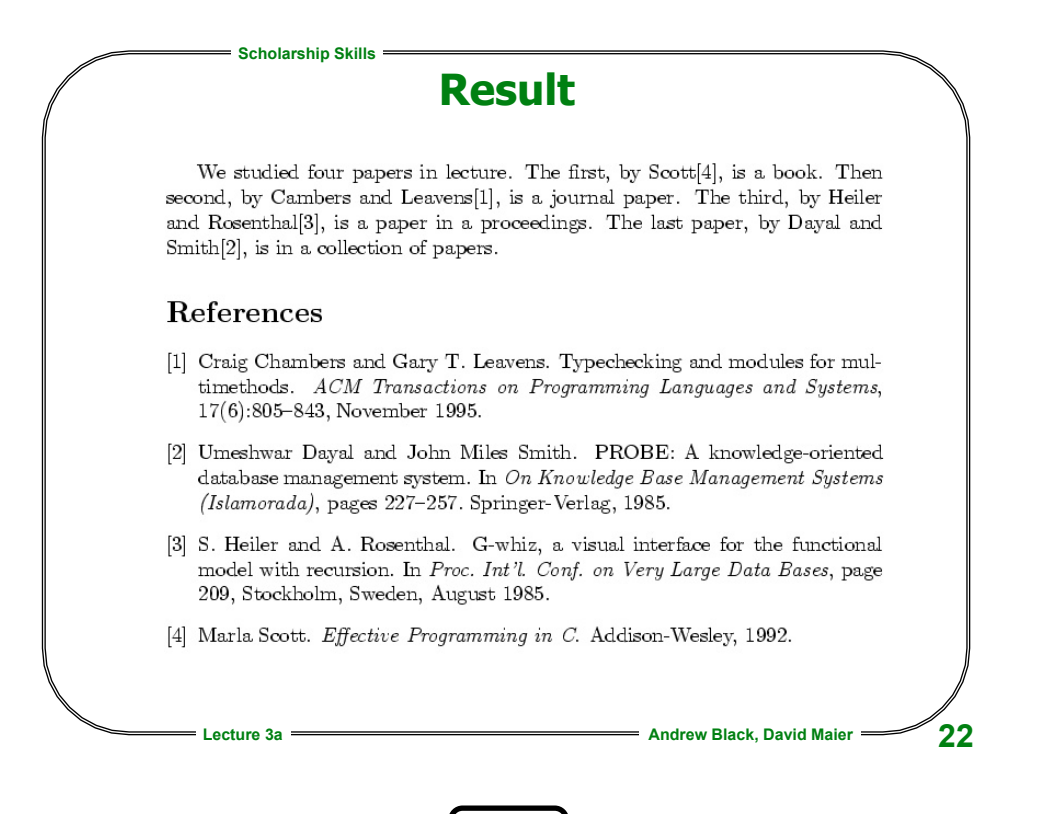

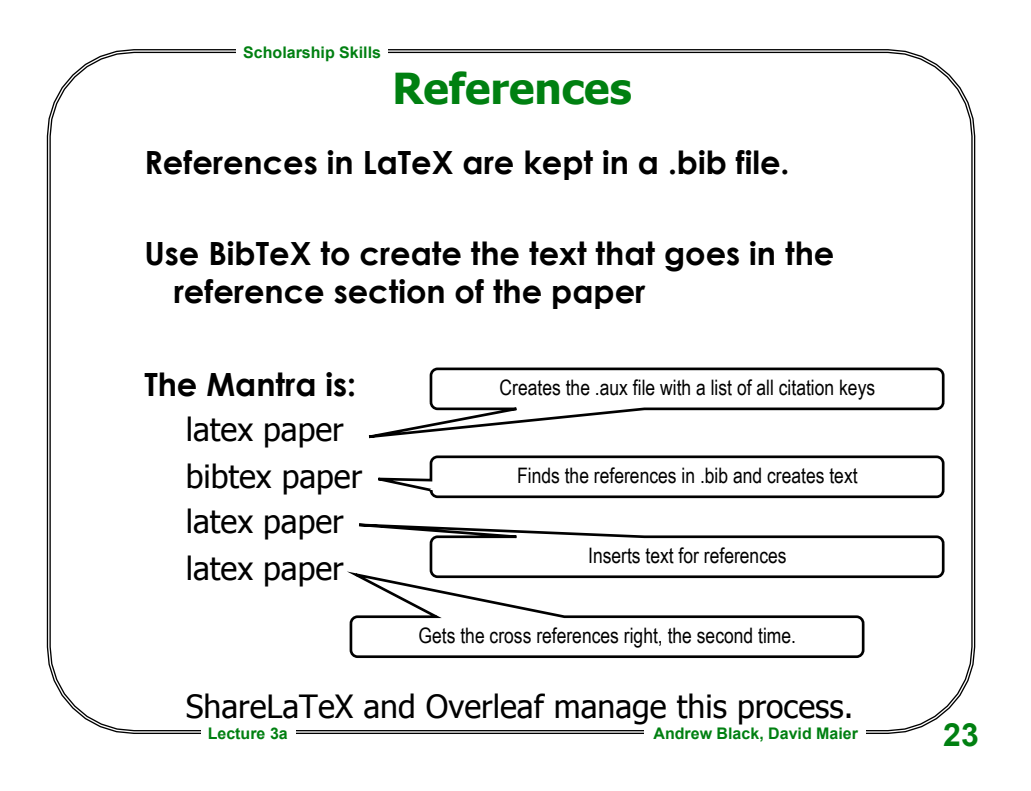

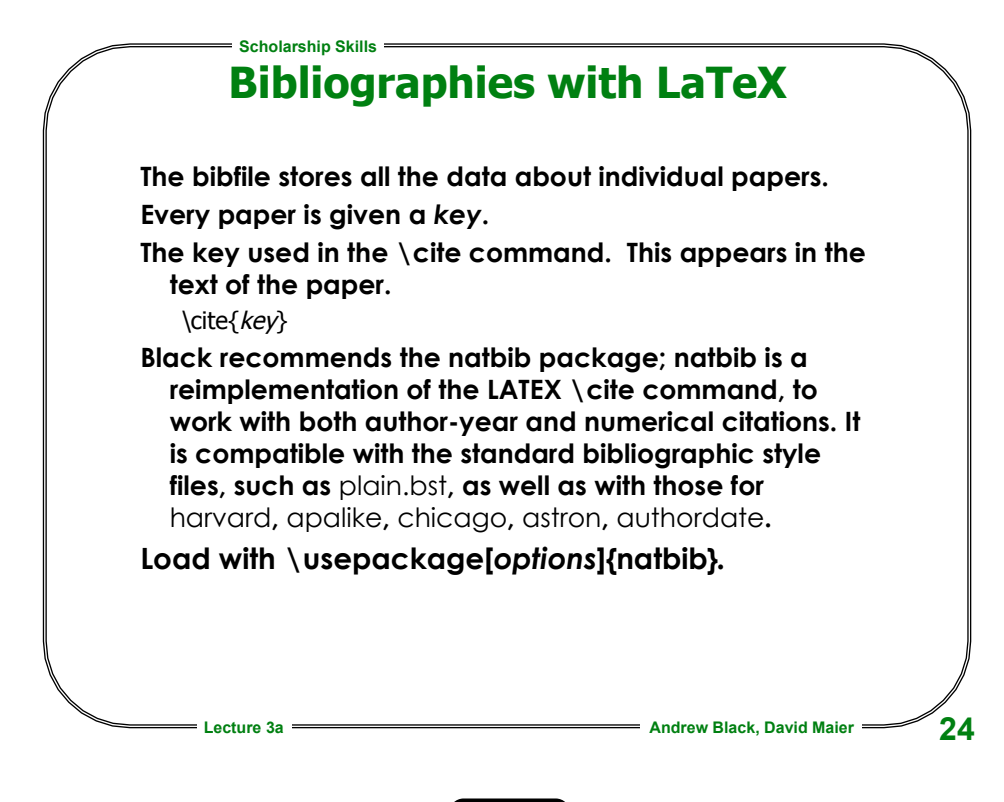

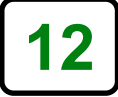

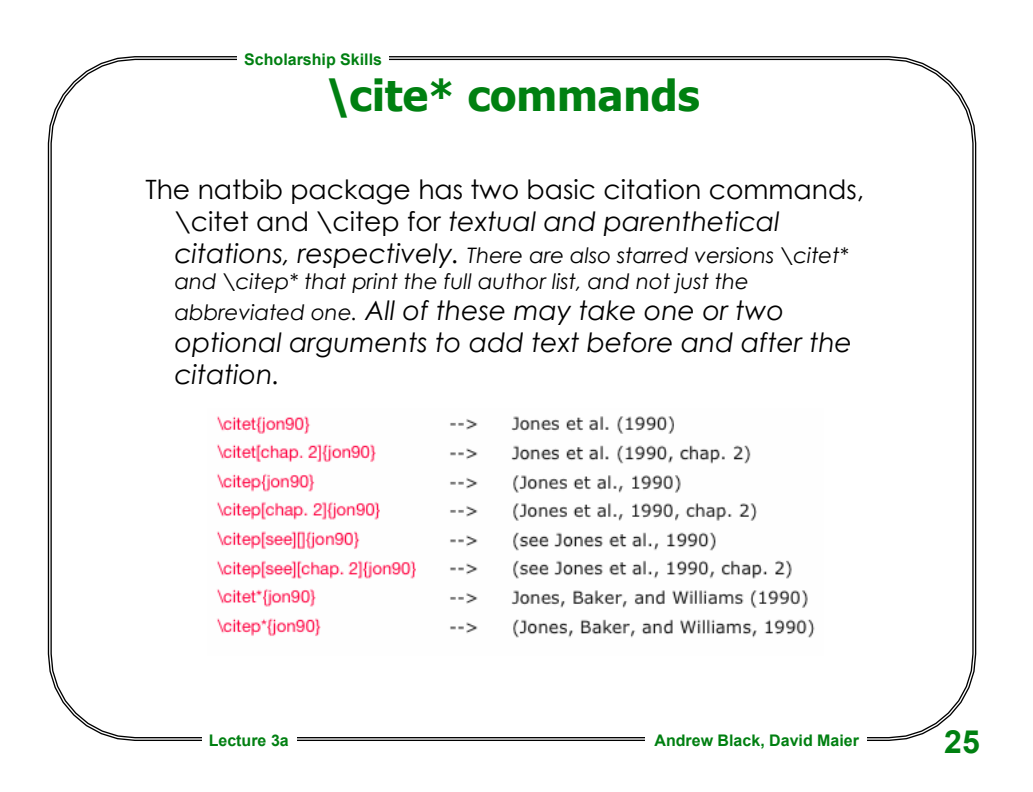

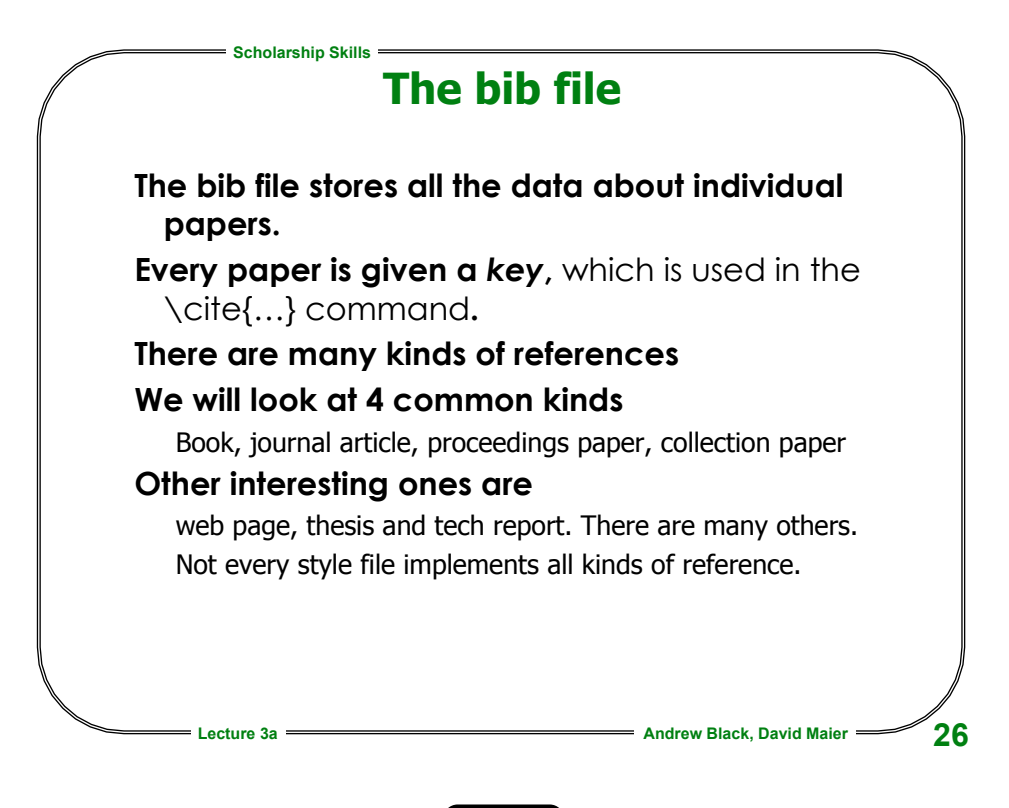

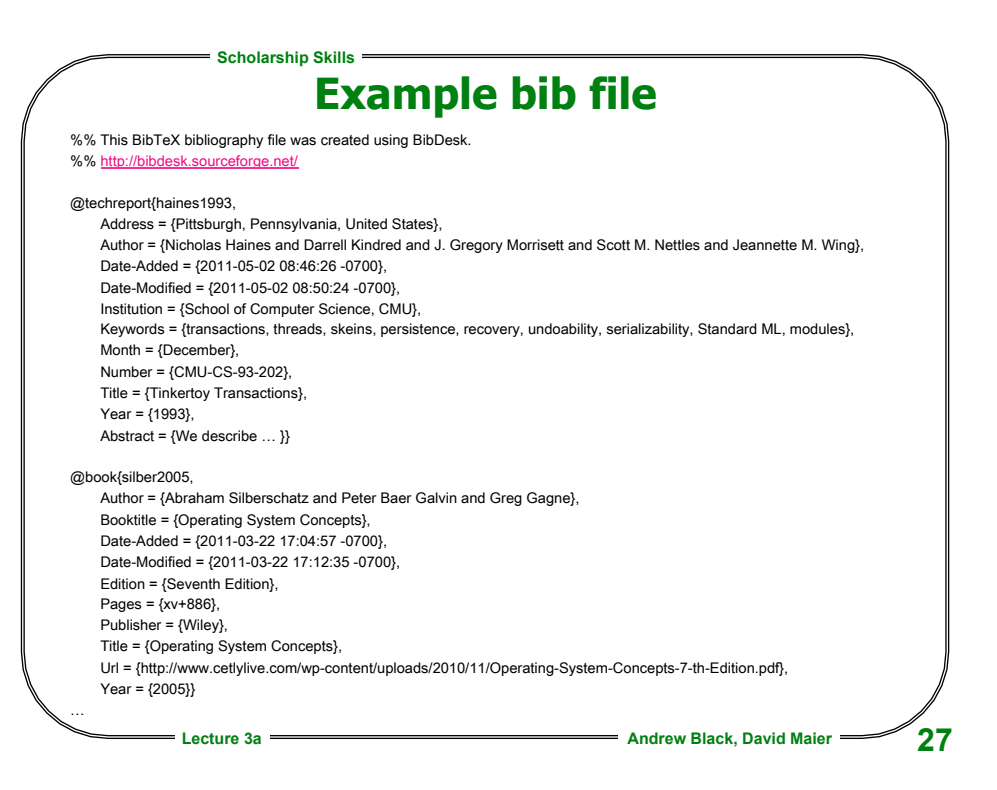

|    | Scholarship Skills        |                                 |  |  |  |  |
|----|---------------------------|---------------------------------|--|--|--|--|
|    |                           | Book                            |  |  |  |  |
| @E | <pre>@Book{Scott92,</pre> |                                 |  |  |  |  |
|    | author =                  | "Marla Scott",                  |  |  |  |  |
|    | title =                   | "Effective                      |  |  |  |  |
|    |                           | <pre>Programming in {C}",</pre> |  |  |  |  |
|    | year =                    | "1992",                         |  |  |  |  |
|    | publisher                 | = "Addison-Wesley"              |  |  |  |  |
| }  |                           |                                 |  |  |  |  |
|    |                           |                                 |  |  |  |  |
|    |                           |                                 |  |  |  |  |
|    |                           |                                 |  |  |  |  |
|    | Lecture 3a                | Andrew Black David Majer =      |  |  |  |  |
|    | Lecture sa                | Andrew Black, David Maler -     |  |  |  |  |

| Schol         | arship Skills                                   |
|---------------|-------------------------------------------------|
|               | Journal Article                                 |
|               |                                                 |
| @Article{Cham | bers95,                                         |
| author =      | "Craig Chambers and Gary T. Leavens",           |
| title =       | "Typechecking and Modules for<br>Multimethods", |
| journal =     | "ACM Transactions on                            |
| -             | Programming Languages<br>and Systems",          |
| volume =      | "17",                                           |
| number =      | "6",                                            |
| pages =       | "805843",                                       |
| month =       | nov,                                            |
| year =        | "1995"                                          |
| }             |                                                 |
|               |                                                 |
|               |                                                 |
|               |                                                 |
|               |                                                 |
|               |                                                 |
|               |                                                 |
| Lecture 3a    | Andrew Black, David Maier 29                    |

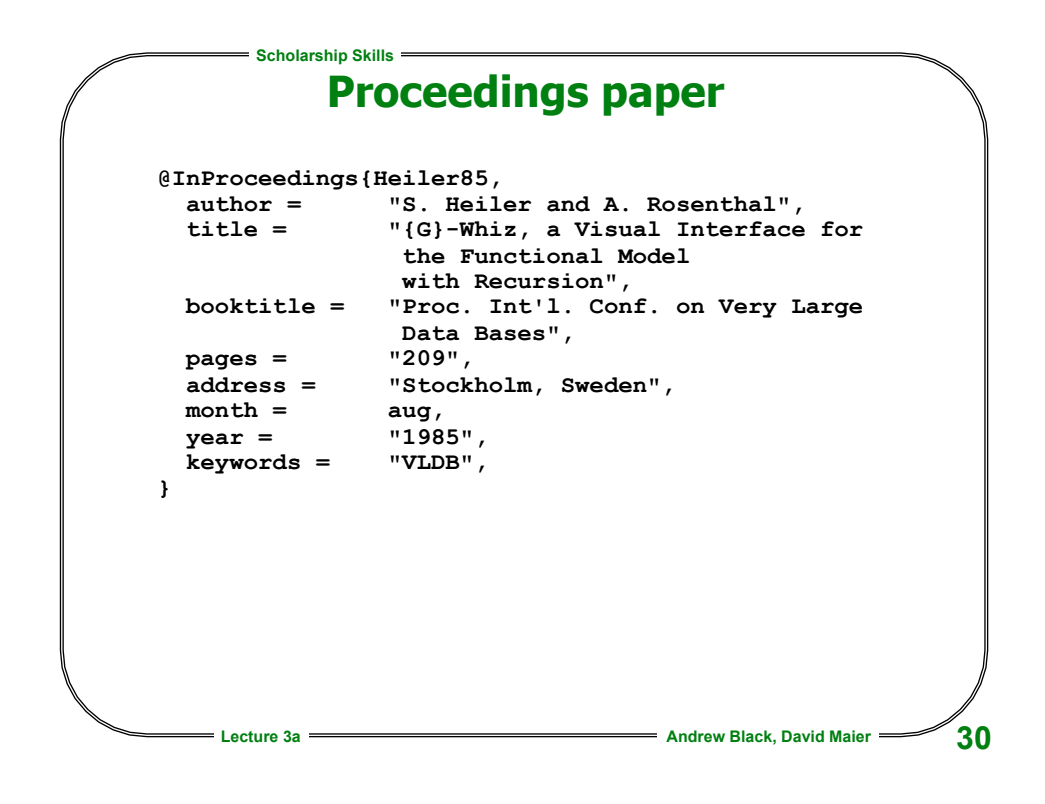

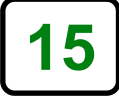

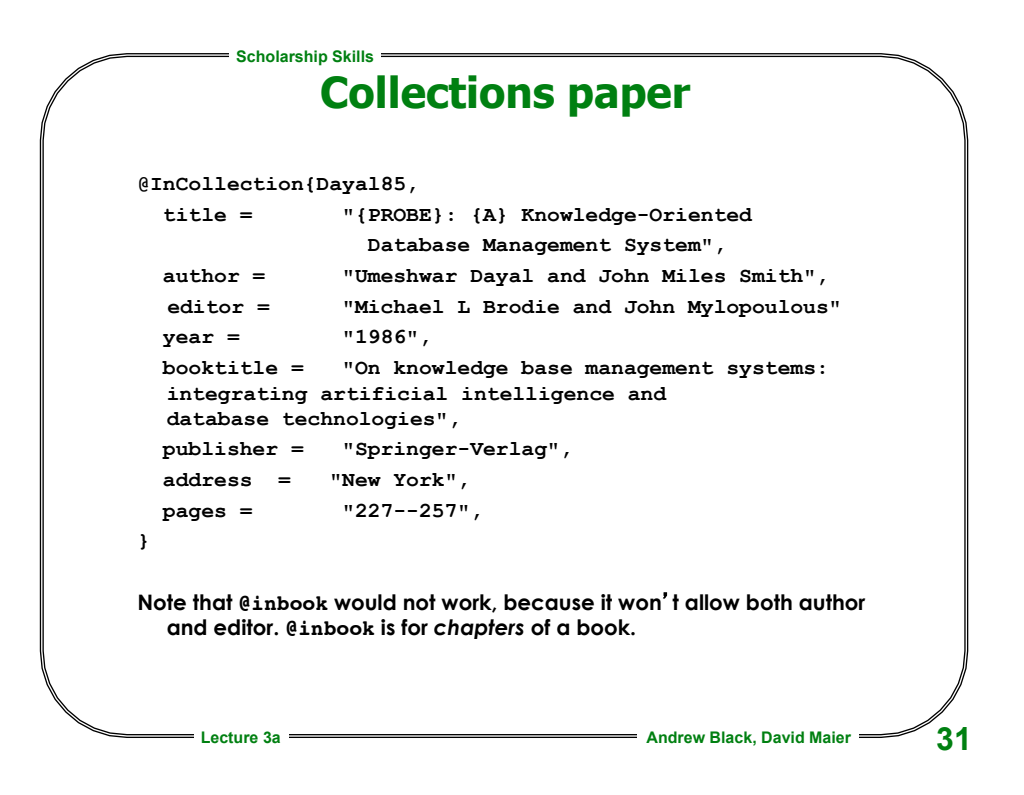

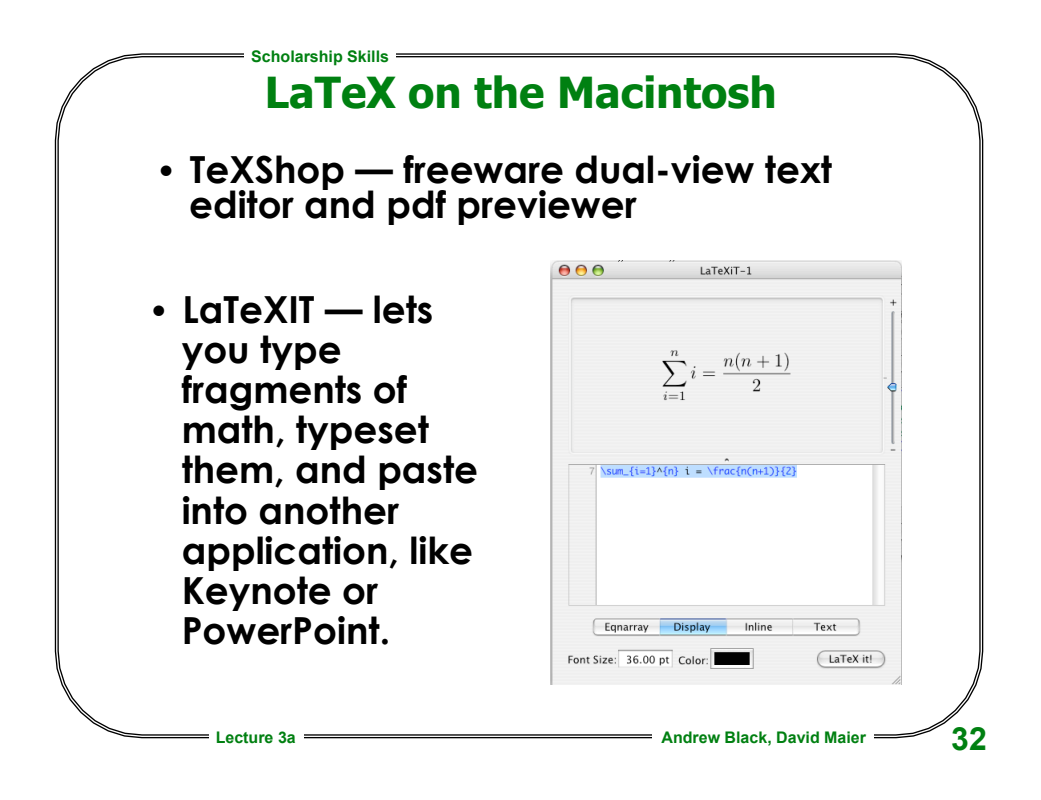

|                     |                                                                                     |            | ※ ○ ★ し * ひ * 5 m う *                                                                                                    |
|---------------------|-------------------------------------------------------------------------------------|------------|----------------------------------------------------------------------------------------------------|
| 00                  | 🗇 🔘 🔓 document.tex                                                                  | $\bigcirc$ | 🕐 🔿 🔿 🕑 📴 document.pdf                                                                                                    |
| $\psi_{\Gamma_E X}$ | Bib C Tags  Templates                                                               |            | 1 Unx B Pros 4 of 15 Scole 127 1 87 A                                                                                                    |
| 435                 | Second, to help programmers recover successfully from violated preconditions,       | 6          | Previous Next LaTeX BibTeX Drawer Go to page Magnification Mc                                                                                            |
| 436                 | programmers need expressive, distinguishable, and understandable feedback that      |            |                                                                                                    |
| 438                 | this is the focus of the remainder of this article.                                 |            |                                                                                                    |
| 439                 |                                                                                     |            | IEEE TRANSACTIONS ON SOFTWARE ENGINEERING, VOL. X, NO. T, MONTH YEAR                                                                                     |
| 440                 | An Alternative to Textual Error                                                     |            |                                                                                                    |
| 441                 | Messages}\label{sec:basicRefAnnsDescription}                                        |            | return statement to the                                                                                                    |
| 442                 |                                                                                     |            | arrow (Figure 4, midd                                                                                                    |
| 443                 | we have built a plugin for the Eclipse environment that addresses the problems with | n          | Wheel tront = bike.getFrontWheel();                                                                                                    |
| 444                 | The plugin is called Refactoring Appotations, and can be downloaded from            |            | Wheel rear = bike.getRearWheel(]; ure 4 hoftom) In car                                                                                                   |
|                     | \url{http://multiview.cs.pdx.edu/refactoring/refactoring_annotations}.              |            | arrows, indicating the l                                                                                                    |
| 445                 | In general, Refactoring Annotations can be thought of                               | 10         | boolean trued =isWheelTrue(tron); When code violates                                                                                                    |
| 446                 | as graphical error messages;                                                        |            | <pre>     trued = trued &amp;&amp; isWheelTrue(rear);     tions are intended to g </pre>                                                                 |
| 447                 | specifically, the current plugin displays violated preconditions for the            |            | to correct the violation                                                                                                    |
| 440                 | \refactName{Extract Method} refactoring.                                            |            | of reduce the selection<br>Other solutions include                                                                                                    |
| 449                 |                                                                                     |            | break and continue                                                                                                    |
| 450                 | \begin{figure}                                                                      |            | refactoring.                                                                                                    |
| 451                 | \centering                                                                          |            | Fig. 3. Refactoring Annotations overlaid on program Refactoring Annotat                                                                                  |
| 452                 | \includegraphics[scale=\figureScale]{annsOk}                                        |            | text. The programmer has selected two lines (between amount of code to be<br>the dotted lines) to extract Befactoring Appotations of tens or hundreds of |
| 453                 | Refactoring Annotations overlaid on program text.                                   |            | show how the variables will be used: front and rear passed in or returned.                                                                               |
| 454                 | extract                                                                             |            | will be parameters, as indicated by the arrows into the values are colored. In t                                                                         |
| 456                 | Refactoring Annotations show how the variables will be used:                        |            | code to be extracted, and trued will be returned, as assigns to many variab                                                                              |
| 457                 | \texttt{front} and \texttt{rear} will be parameters, as indicated by the            |            | indicated by the arrow out of the code to be extracted. complex. However, w                                                                              |
| 458                 | arrows into the code to be extracted, and                                           |            | the extracted method                                                                                                    |
| 459                 | \texttt{trued} will be returned, as indicated by the arrow out of the code          |            | complex Refactoring A                                                                                                    |
| 460                 | to be extracted.\label{fig:annsOk}}                                                 |            | EXTRACT METHOD P                                                                                                    |
| 461                 | \end{ligure}                                                                        |            | Bike condBike = getRoadBike(); has commented, Refact                                                                                                    |
| 463                 |                                                                                     |            | <pre> vBike mountainBike = getMtnBike();  complexity metric. Refactoring Annotat </pre>                                                                  |
| 464                 | The programmer starts using the Refactoring Annotations tool by selecting some      |            | grammer in resolving                                                                                                    |
|                     | program text.                                                                       |            | First, because Refactor                                                                                                    |
| 465                 | Refactoring Annotations overlay the program text to express control- and data-flow  | v          | loadOnCar (roadBike, mountainBike); ple precondition violat                                                                                              |
| 466                 | Information about the programmer's selection.                                       |            | give the programmer and                                                                                                    |
| 468                 | is highlighted, as shown in Figure~\ref{fig:annsOk}.                                |            | boolean curbHop (int turbHeight) ( correcting a condition                                                                                                |
| 469                 | Across the top of the selection, an arrow points to the first use of a variable     |            | int hopHeight = liftFrontWheel(); ple assignments. Likey                                                                                                 |
| 470                 | whose value                                                                         |            | likely to be easier than                                                                                                    |
| 471                 | that will have to be passed as an argument into the extracted method.               |            | and (hopHeight < curbHeight) ( Refactoring Annotation                                                                                                    |
| 472                 | Across the bottom, an arrow points from the last assignment of a variable           |            | Refectoring Appoint                                                                                                    |
| 474                 | will have to be returned                                                            |            | visualizations. Our co                                                                                                    |
| 475                 | L-values have black boxes around them, while r-values do not.                       | 4          | similar to Control Stru                                                                                                    |
| 476                 | An arrow to the left of the selection indicates that control flows from             | Ŧ          | [ liftRearWheel(); Control Structure Diag                                                                                                    |
|                     |                                                                                     |            | 20 nend on the programm                                                                                                    |

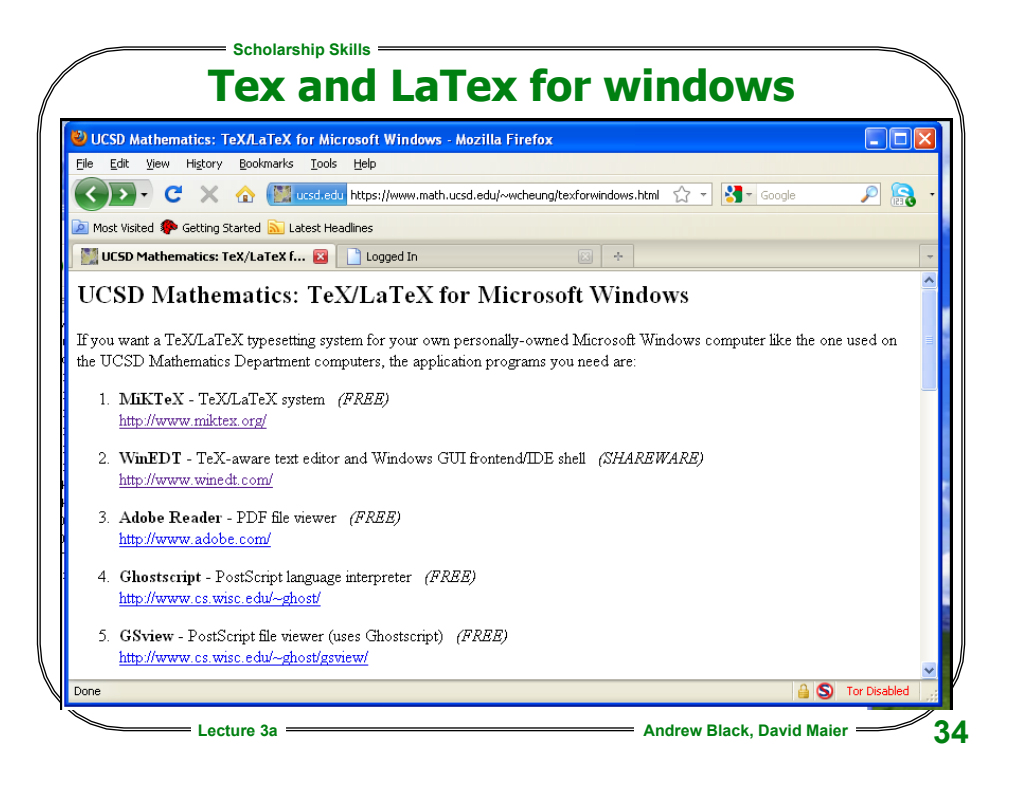

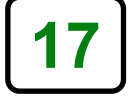